# **Complaints Webform**

User Guide and FAQs

#### What is Webform?

The complaints webform has been created as additional way for brokers to lodge complaints with Vero in line with new complaint handling regulations.

#### How can I access Webform?

You can access Webform from the Contacts page on the Vero broker hub.

### What do I need to do?

When you receive a customer complaint in relation to Vero products or services, lodge it via the webform. This guide will show you how. Remember, all complaints need to be submitted to Vero, even if they were resolved on the spot.

#### What happens when I submit a complaint?

You will receive a complaint acknowledgement and Vero will manage and finalise the complaint within the required timeframes.

#### What if I have attachments?

If you have any supporting documents, or extracts from your broker system, don't use the webform and instead please lodge the complaint by email to claims@vero.com.au

## What if I have questions?

Please contact your local Vero representative.

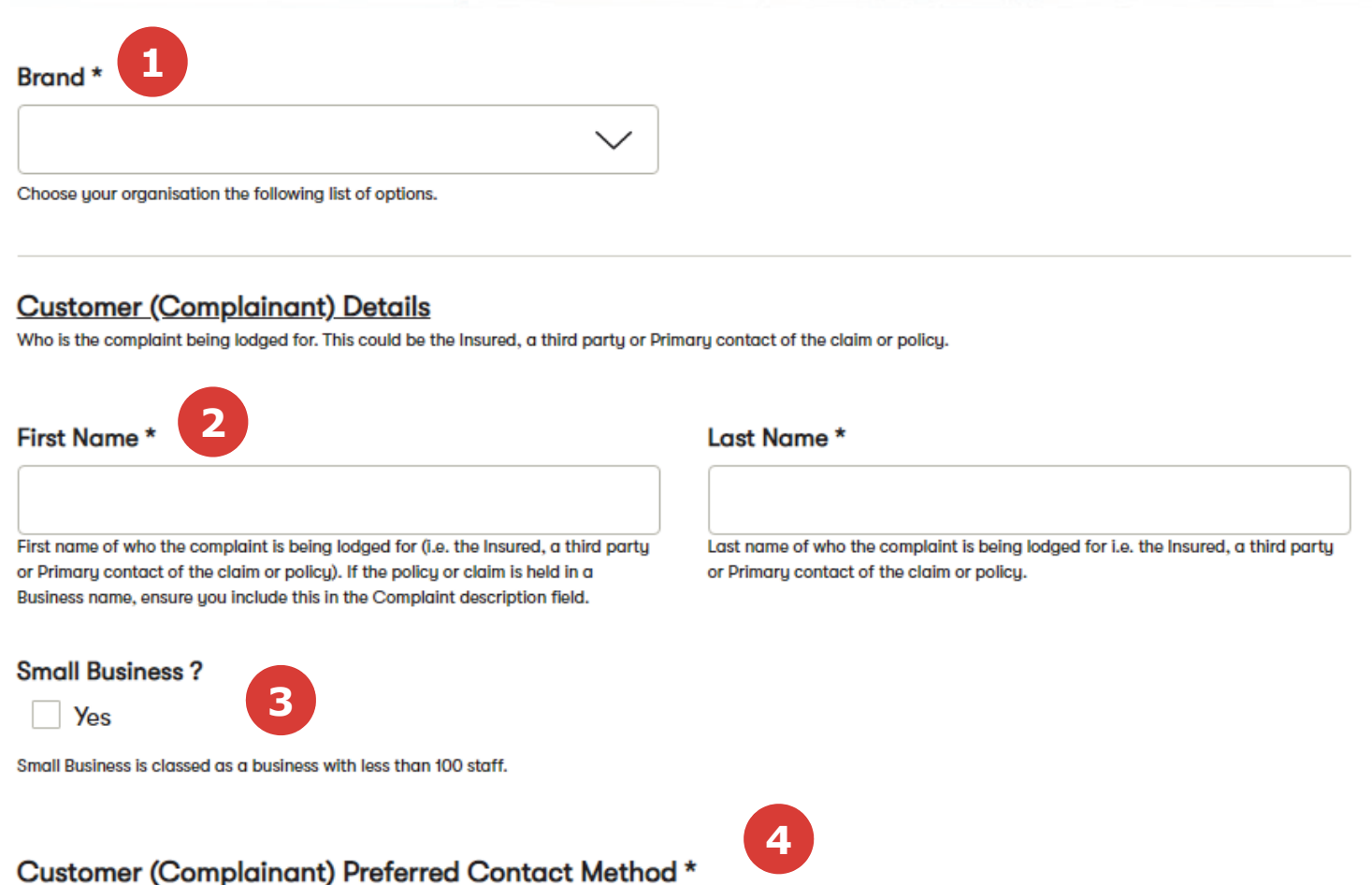

Only one preferred contact method for the complainant entered above is required. Preference is for phone or email to avoid delays in responding.

O Phone Number O Email O Mail Address

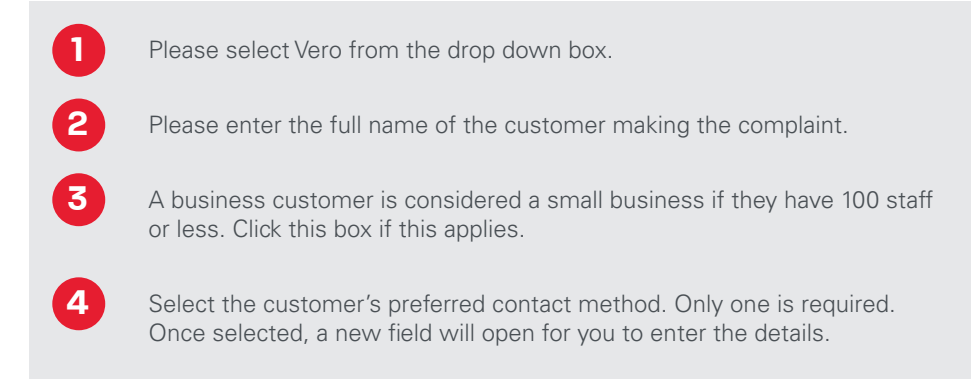

|                                                                      | $\sim$                  |                   |   |  |
|----------------------------------------------------------------------|-------------------------|-------------------|---|--|
| Choose which type of insurance product the claim Date of Complaint * | n or policy relates to. |                   |   |  |
| 13 / 10 / 2021                                                       | 画                       |                   |   |  |
| 13 / 10 / 2021                                                       | l                       | Desired Outcome * | 9 |  |

| 5 | The drop down box will present two options. If the complaint is related<br>to a claim, please select the claim option. For all other complaints, please<br>select the Product / Policy option. You will then be asked to enter the claim<br>or policy number.           |
|---|----------------------------------------------------------------------------------------------------|
| 6 | From the drop down box, please select <b>Commercial Insurance</b> .                                                                                                    |
| 7 | The date of complaint will auto populate to the current date.                                                                                                    |
| 8 | <ul> <li>Enter a complaint description, add the following if applicable:</li> <li>Details of the insured name</li> <li>Special assistance requirements (e.g. Interpreter, language)</li> <li>Additional support requirements</li> <li>Vulnerability criteria</li> </ul> |
| 9 | When entering desired outcome, make sure it's clear if the complaint has been resolved or if it is still open. If already resolved, please provide actions taken.                                                                                                    |

# External Party Details (Enter your details)

Person lodging the complaint on behalf of the complainant.

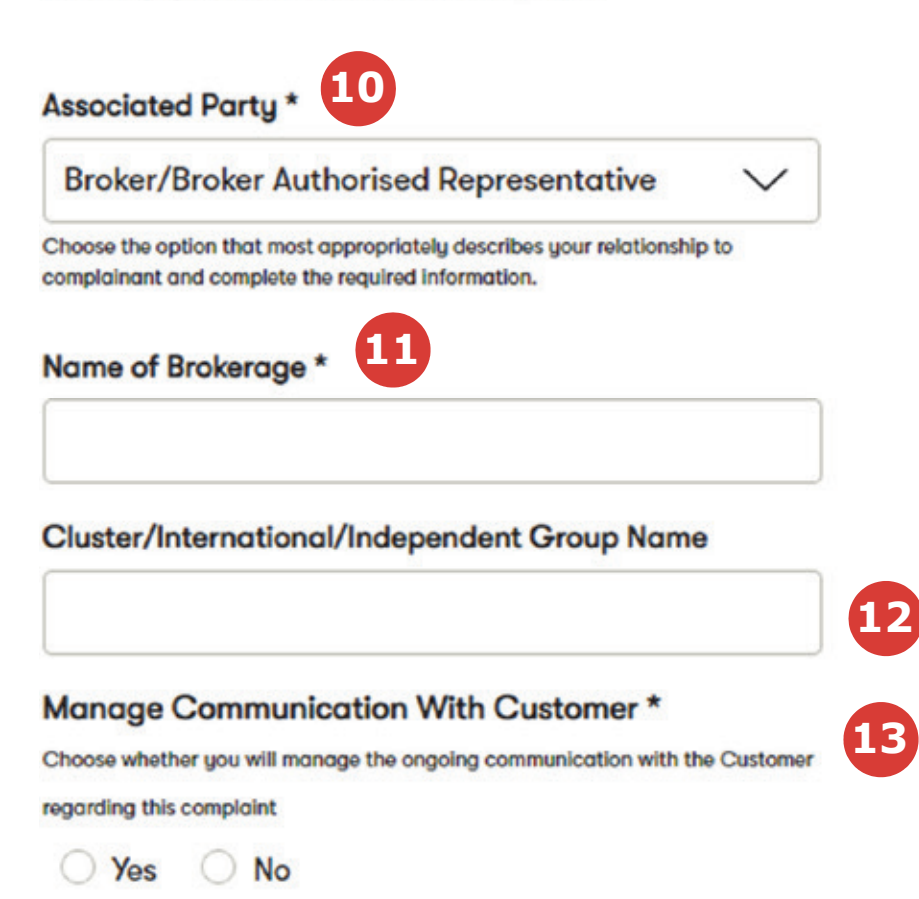

| 10 | From the drop down box, please select <b>Broker/Broker Authorised Representative</b> .                                                                                                    |
|----|----------------------------------------------------------------------------------------------------|
| 1  | Please enter the name of your brokerage in this field.                                                                                                    |
| 12 | Please enter what group you are affiliated with, or if you are an Independent.                                                                                                    |
| 13 | If you want to manage communications with your customer, select 'Yes'.<br>If you would prefer for Vero to manage communications for claims related<br>complaints with your customer, select 'No'. |

| Phone               |                                                                                     |
|---------------------|-------------------------------------------------------------------------------------|
| 14                  |                                                                                     |
|                     |                                                                                     |
| Mail Address Line 2 |                                                                                     |
| Suburb *            | 15                                                                                  |
| Postal Code *       |                                                                                     |
|                     |                                                                                     |
|                     | Phone         14         Mail Address Line 2         Suburb *         Postal Code * |

| 14 | Enter details of the contact person for the Complaint. If you would like to |
|----|-----------------------------------------------------------------------------|
|    | remain contact, enter your name and email address (mandatory) and phone     |
|    | number (optional).                                                          |

15 Enter your mailing address. The **postcode** field is especially important, as this helps us to identify the best area to manage your complaint.